## Creating an Opportunity Template in Aspire

This job aid provides a simple, step-by-step guide to help users create an Opportunity Template in Aspire. Opportunity Templates streamline the estimating process for recurring or similar job types by standardizing labor rates, materials, and travel time. They also enhance consistency across proposals and save valuable time by eliminating the need to build estimates from scratch.

## Steps to Create an Opportunity Template in Aspire

1. Go to Opportunities

| aspire          | Орро      | rtunities                                   |                     |                                                                                                    |            |                                                                                                    |            |                    | 4 366         |  |
|-----------------|-----------|---------------------------------------------|---------------------|----------------------------------------------------------------------------------------------------|------------|----------------------------------------------------------------------------------------------------|------------|--------------------|---------------|--|
| Quick Menu      | < Q Searc | Q. Search 📅 🔟 + 🚠 Default Search (System) 🗸 |                     |                                                                                                    |            |                                                                                                    |            |                    |               |  |
| Q Search Aspire |           | OPPORTUNITY NUMBER                          | DIVISION NAME       | PROPERTY NAME                                                                                                    | OPP STATUS | OPPORTUNITY NAME                                                                                                    | JOB STATUS | ESTIMATED \$       | START DAT     |  |
|                 | Totals    |                                             |                     |                                                                                                    |            |                                                                                                    |            | \$86,353,886       | -             |  |
| Activities      |           | 5                                           | 4101 Golf Recurring |                                                                                                    | 7-Won      |                                                                                                    | Complete   | \$591,375          | 01/01/2       |  |
| Calendar        |           | 6                                           | 4101 Golf Recurring | terroristic contracts                                                                                                    | 7-Won      |                                                                                                    | Complete   | \$591,375          | 01/01/2       |  |
| Contacts        |           | 7                                           | 4101 Golf Recurring |                                                                                                    | 7-Won      |                                                                                                    | Complete   | \$695,250          | 05/01/2       |  |
| Properties      |           | 8                                           | 4101 Golf Recurring | Sector Sector Sector                                                                                                    | 7-Won      |                                                                                                    | Complete   | \$892,250          | 01/01/2       |  |
| Opportunities   |           | 9                                           | 4101 Golf Recurring |                                                                                                    | 7-Won      |                                                                                                    | Complete   | \$360,350          | 10/01/1       |  |
| - Soboduling    |           | 10                                          | 4101 Golf Recurring |                                                                                                    | 7-Won      | Status de comp                                                                                                    | Complete   | \$1,281,732        | 10/01/1       |  |
| to schedunig    |           | 11                                          | 4101 Golf Recurring |                                                                                                    | 7-Won      |                                                                                                    | Complete   | \$333,650          | 10/01/1       |  |
| Work Tickets    |           | 12                                          | 4101 Golf Recurring |                                                                                                    | 7-Won      |                                                                                                    | Complete   | \$71,999           | 10/01/1       |  |
| C Reports       | 0         | 13                                          | 4101 Golf Recurring | Constant of the local division of the local division of the local | 7-Won      | Constant of the local division of the local division of the local | Canceled   | \$741,000          | 01/01/2       |  |
| Invoicing       | 0         | 14                                          | 4101 Golf Recurring | terrorge of the                                                                                                    | 7-Won      |                                                                                                    | Complete   | \$550,000          | 05/01/2       |  |
| Purchasing      |           | 15                                          | 4101 Golf Recurring |                                                                                                    | 7-Won      | for a second second                                                                                                    | Complete   | \$1,373,400        | 10/01/1       |  |
| 8e Equipment    | 0         | 16                                          | 4101 Golf Recurring |                                                                                                    | 7-Won      | The second second second second second second second second second second second second second second second s                                                                                                    | Complete   | \$525,000          | 05/01/2       |  |
|                 | 0         | 17                                          | 4101 Golf Recurring |                                                                                                    | 7-Won      |                                                                                                    | Complete   | \$520,500          | 01/01/2       |  |
|                 | 0         | 18                                          | 4101 Golf Recurring | Spinster of the second                                                                                                    | 7-Won      | information and a                                                                                                    | Complete   | \$755,000          | 06/01/2       |  |
|                 | 0         | 19                                          | 4101 Golf Recurring |                                                                                                    | 7-Won      |                                                                                                    | Complete   | \$521,180          | 09/01/1       |  |
|                 | 0         | 21                                          | 4101 Golf Recurring | service and the stage                                                                                                    | 7-Won      | increased integr                                                                                                    | Complete   | \$695,000          | 01/01/2       |  |
| Frank Moss      |           |                                             |                     |                                                                                                    |            | 500 - 11300 - 13 - 00 - 1                                                                                                    |            | 2,500 results Page | 1 of 125 > >> |  |

• Navigate to the Opportunities.

- 2. Select the Source Opportunity
  - Search for and open the opportunity you want to use as a template.

| Q test 🔁 🔟 🏘 🚠 Default Search (System) 🗸 |                    |                         |                                                                                                    |            |                             |            |              |            |   |
|------------------------------------------|--------------------|-------------------------|----------------------------------------------------------------------------------------------------|------------|-----------------------------|------------|--------------|------------|---|
|                                          | OPPORTUNITY NUMBER | DIVISION NAME           | PROPERTY NAME                                                                                                   | OPP STATUS | OPPORTUNITY NAME            | JOB STATUS | ESTIMATED \$ | START DATE |   |
| otals                                    |                    |                         |                                                                                                    |            |                             |            | \$11,300,761 |            |   |
|                                          | 04                 | 4101 600                |                                                                                                    | 7-won      |                             | canceled   | 50           | 01/01/20   |   |
|                                          | 65                 | 4101 Golf               | trap bases the last                                                                                             | 7-Won      |                             | Canceled   | \$0          | 01/01/20   |   |
|                                          | 66                 | 4101 Golf               | State of growthing                                                                                              | 7-Won      |                             | Canceled   | \$0          | 01/01/20   |   |
|                                          | 67                 | 4101 Golf               | factories to age the                                                                                            | 7-Won      | colored details and         | Canceled   | \$0          | 01/01/20   |   |
|                                          | 68                 | 4101 Golf               | the second second second second second second second second second second second second second second second se | 7-Won      |                             | Canceled   | \$0          | 01/01/20   |   |
|                                          | 69                 | 4101 Golf               |                                                                                                    | 7-Won      |                             | Canceled   | \$0          | 01/01/20   |   |
|                                          | 70                 | 4101 Golf               |                                                                                                    | 7-Won      |                             | Canceled   | \$0          | 01/01/20   |   |
|                                          | 71                 | 4101 Golf               |                                                                                                    | 7-Won      |                             | Canceled   | \$0          | 01/01/20   |   |
|                                          | 72                 | 4101 Golf               |                                                                                                    | 7-Won      |                             | Canceled   | \$0          | 01/01/20   |   |
|                                          | 73                 | 4101 Golf               | Statement State                                                                                                 | 7-Won      |                             | Canceled   | \$0          | 01/01/20   |   |
|                                          | 106                | 4601 Construction       | terringen dass                                                                                                  | 8-Lost     | Section 100                 |            | \$1,510      | 09/01/20   |   |
|                                          | 110                | 4601 Construction       |                                                                                                    | 7-Won      | and the second second       | Canceled   | \$0          | 01/01/20   |   |
|                                          | 111                | 4601 Construction       | 1000                                                                                                    | 7-Won      | from the local state of the | Canceled   | SO           | 01/01/20   |   |
|                                          | 116                | 4601 Construction       |                                                                                                    | 8-Lost     | Test for Item Display       |            | \$0          | 09/01/20   |   |
|                                          | 220                | 4101 Lawncare Recurring |                                                                                                    | 8-Lost     | test                        |            | \$2,824      |            |   |
| Ó                                        | 244                | 4601 Construction       | States and States                                                                                               | 8-Lost     | Item Test                   |            | \$1,346      |            | _ |
|                                          | 248                | 4200 Golf Enhancement   |                                                                                                    | 7-Won      |                             | Canceled   | SO           | 10/01/20   |   |

- 3. Open the Options Menu and Save as Template
  - Click the three-dot menu in the upper-left corner of the screen.
  - Select Save as Template from the dropdown options.

| Work Order #220    |                        |   |                           |        |                    | SAVE             |
|--------------------|------------------------|---|---------------------------|--------|--------------------|------------------|
| Opportunity Name * | Due Date               |   | Lead Source               |        |                    | Print Proposal   |
| test               |                        | - | Select One                | $\sim$ | Status: 8-Lost     | Entail Proposal  |
| Sales Rep * E      | Anticipated Close Date |   | Probability %             |        | DELETE             | Delete Opportuni |
|                    | ~                      | - | 0%                        |        | Next Activity      | Save as Template |
| Division •         | Start Date             |   | Sales Type                |        | None               |                  |
|                    | ∽ 4/6/2025             |   | New Sale                  | ~      |                    |                  |
| Ops Manager        | End Date               |   | Invoice Type              |        | Attachments        |                  |
| Select One         | ✓ 5/6/2025             | - | Fixed Price on Completion | $\sim$ | B UPLOAD Q         | Ø VIEW ALL (     |
| Template           | Property Name          |   | Budget \$                 |        |                    |                  |
|                    |                        |   | \$0.00                    |        | Or Drop Files      |                  |
| Estimated S        | Status * 🕕             |   | Tags 🚯                    |        |                    |                  |
| \$2,824.11         | 8-Lost                 | ~ |                           | ~      | included in Budget |                  |
| Additional Users   |                        |   |                           |        |                    |                  |
| Select One         | ~                      |   |                           |        |                    |                  |
|                    |                        | 8 |                           |        |                    |                  |

- 4. Assign Template Access by Branch & Save the Template
  - In the Save Opportunity Template screen, choose the branches that should have access to this template.
  - For Work Order templates, optionally check the Quick Ticket Template box if applicable. This option is not available for Contract opportunities.
  - Click Save to complete the process.
  - The template will automatically adopt the name of the original opportunity. If needed, you can rename it later under the Administration settings.

| Opportunity Name * | Due Date               |                  | Lead Source        |            |                    |                |                |
|--------------------|------------------------|------------------|--------------------|------------|--------------------|----------------|----------------|
| test               |                        |                  |                    | Select One |                    | Status: 8-Lost |                |
| Salas Dep +        | Anticipated Close Date |                  | Probability %      |            | DELETE             |                |                |
| Sales Rep - La     | <ul> <li>V</li> </ul>  |                  | 0%                 |            | Next Activity      |                | NEW V          |
| Division +         | Start Date             |                  |                    |            | Mone               |                |                |
|                    | ✓ 4/6/2025             | Save Oppo        | rtunity Template > | <          |                    |                |                |
| One Hanance        | Feed Data              | Assigned Branch  | 965                |            |                    |                |                |
| Select One         | ✓ 5/6/2025             | Assign all the b | oranches 🗸 🗸       | ~          | Attachments        |                |                |
|                    |                        | Quick Ticket     | Template           |            | A UPLOAD Q         |                | & VIEW ALL (0) |
| Template           | Property Name          |                  | CANCEL SAVE        |            |                    | Or Drop Files  |                |
| -                  |                        |                  |                    |            |                    |                |                |
| Estimated S        | Status*                |                  | Tags 🚺             | ~          | Included in Budget |                |                |
|                    |                        | •                |                    |            |                    |                |                |
| Additional Lieore  |                        |                  |                    |            |                    |                |                |

By following these simple steps, you can create Opportunity Templates that promote consistency, accuracy, and efficiency in your estimating workflow. Templates are a smart way to save time and improve proposal quality across your organization.